# IOS Router: Autenticação de proxy de autenticação de entrada com ACS para configuração de cliente IPSec e VPN

# Contents

Introduction Prerequisites Requirements Componentes Utilizados Conventions Configurar Diagrama de Rede Configuração Configuração de VPN Client 4.8 Configurar o servidor TACACS+ usando o Cisco Secure ACS Configurar o recurso de retorno Verificar Troubleshoot Informações Relacionadas

### Introduction

O recurso de proxy de autenticação permite que os usuários façam login em uma rede ou acessem a Internet via HTTP, com seus perfis de acesso específicos automaticamente recuperados e aplicados de um servidor TACACS+ ou RADIUS. Os perfis de usuário estão ativos somente quando há tráfego ativo dos usuários autenticados.

Essa configuração é projetada para ativar o navegador de Web em 10.1.1.1 e apontá-lo para 10.17.17.17. Como o VPN Client está configurado para passar pelo ponto de extremidade do túnel 10.31.1.111 para chegar à rede 10.17.17.x, o túnel IPSec é criado e o PC obtém o endereço IP do pool RTP-POOL (já que a configuração do modo é executada). A autenticação é solicitada pelo Cisco 3640 Router. Depois que o usuário digitar o nome de usuário e a senha (armazenados no servidor TACACS+ em 10.14.14.3), a lista de acesso passada do servidor é adicionada à lista de acesso 118.

# Prerequisites

# Requirements

Antes de tentar esta configuração, verifique se estes requisitos são atendidos:

- O Cisco VPN Client é configurado para estabelecer um túnel IPSec com o Cisco 3640 Router.
- O servidor TACACS+ está configurado para proxy de autenticação. Consulte a seção

"Informações relacionadas" para obter mais informações.

#### **Componentes Utilizados**

As informações neste documento são baseadas nestas versões de software e hardware:

- Cisco IOS? Software versão 12.4
- Cisco 3640 Router
- Cisco VPN Client para Windows versão 4.8 (qualquer VPN Client 4.x ou posterior deve funcionar)

**Observação:** o comando **ip auth-proxy** foi introduzido no Cisco IOS Software Release 12.0.5.T. Esta configuração foi testada com o Cisco IOS Software Release 12.4.

The information in this document was created from the devices in a specific lab environment. All of the devices used in this document started with a cleared (default) configuration. If your network is live, make sure that you understand the potential impact of any command.

#### Conventions

For more information on document conventions, refer to the Cisco Technical Tips Conventions.

# Configurar

Nesta seção, você encontrará informações para configurar os recursos descritos neste documento.

**Observação:** para encontrar informações adicionais sobre os comandos usados neste documento, use a <u>ferramenta Command Lookup Tool</u> (somente clientes <u>registrados</u>).

#### Diagrama de Rede

Este documento utiliza a seguinte configuração de rede:

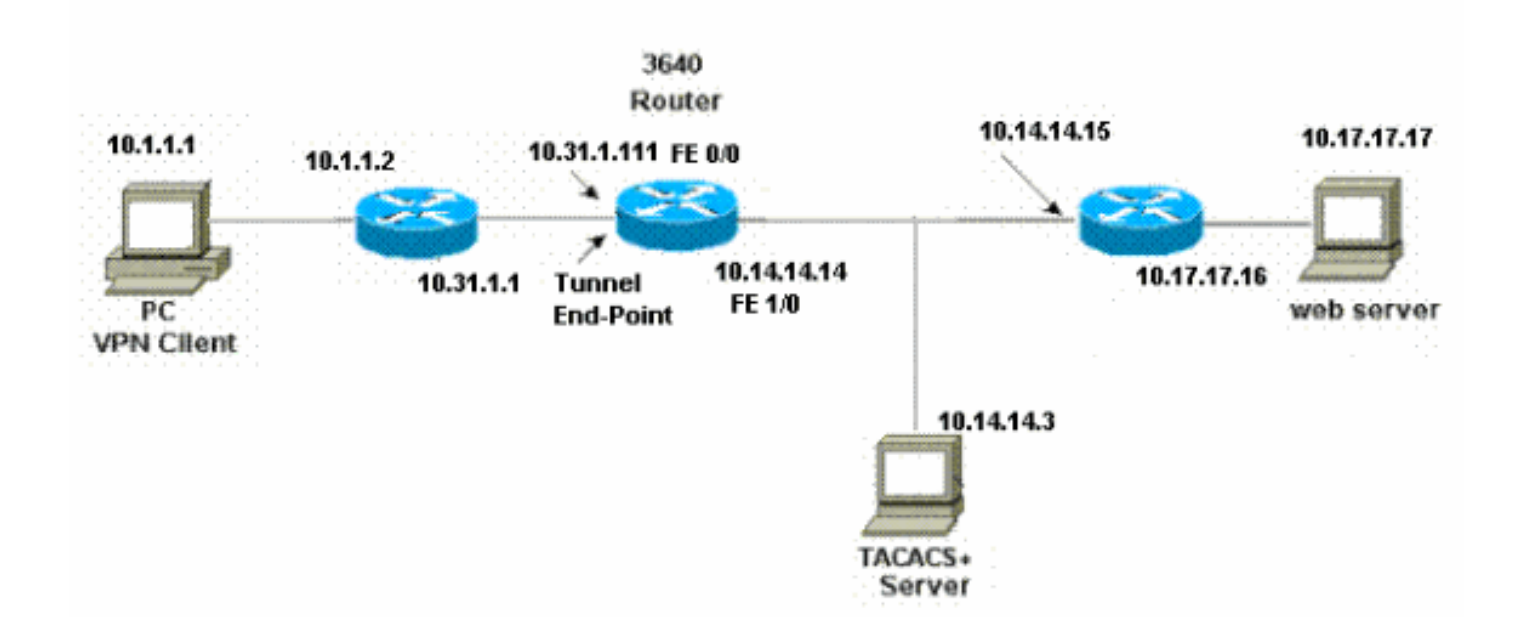

#### Configuração

```
3640 Router
Current configuration:
!
version 12.4
service timestamps debug uptime
service timestamps log uptime
no service password-encryption
hostname 3640
1
!--- The username and password is used during local
authentication. username rtpuser password 0 rtpuserpass
!--- Enable AAA. aaa new-model
!--- Define server-group and servers for TACACS+. aaa
group server tacacs+ RTP
server 10.14.14.3
!
!--- In order to set authentication, authorization, and
accounting (AAA) authentication at login, use the aaa
authentication login command in global configuration
mode
aaa authentication login default group RTP local
aaa authentication login userauth local
aaa authorization exec default group RTP none
aaa authorization network groupauth local
aaa authorization auth-proxy default group RTP
enable secret 5 $1$CQHC$R/07uQ44E2JgVuCsOUWdG1
enable password ww
!
ip subnet-zero
!--- Define auth-proxy banner, timeout, and rules. ip
auth-proxy auth-proxy-banner http ^C
Please Enter Your Username and Password:
AC
ip auth-proxy auth-cache-time 10
ip auth-proxy name list_a http
ip audit notify log
ip audit po max-events 100
cns event-service server
!
!--- Define ISAKMP policy. crypto isakmp policy 10
hash md5
authentication pre-share
group 2
!--- These commands define the group policy that !--- is
enforced for the users in the group RTPUSERS. !--- This
group name and the key should match what !--- is
configured on the VPN Client. The users from this !---
group are assigned IP addresses from the pool RTP-POOL.
crypto isakmp client configuration group RTPUSERS
kev cisco123
pool RTP-POOL
```

| ! Define IPSec transform set and apply it to the             |
|--------------------------------------------------------------|
| dynamic crypto map. crypto ipsec transform-set RTP-          |
| TRANSFORM esp-des esp-md5-hmac                               |
| !                                                            |
| crypto dynamic-map RTP-DYNAMIC 10                            |
| set transform-set RTP-TRANSFORM                              |
| !                                                            |
| ! Define extended authentication (X-Auth) using the          |
| local database. ! This is to authenticate the users          |
| before they can ! use the IPSec tunnel to access the         |
| resources. crypto map RTPCLIENT client authentication        |
| list userauth                                                |
|                                                              |
| ! Define authorization using the local database. !           |
| This is required to push the 'mode configurations' to        |
| the VPN Client. crypto map RTPCLIENT isakmp                  |
| authorization list groupauth                                 |
| crypto map RTPCLIENT client configuration address            |
| initiate                                                     |
| crypto map RTPCLIENT client configuration address            |
| respond                                                      |
| crypto map RTPCLIENT 10 ipsec-isakmp dynamic RTP-DYNAMIC     |
| !                                                            |
| interface FastEthernet0/0                                    |
| ip address 10.31.1.111 255.255.255.0                         |
| ip access-group 118 in                                       |
| no ip directed-broadcast                                     |
|                                                              |
| ! Apply the authentication-proxy rule to the                 |
| interface. ip auth-proxy list_a                              |
| no ip route-cache                                            |
| no ip mroute-cache                                           |
| speed auto                                                   |
| half-duplex                                                  |
|                                                              |
| ! Apply the crypto-map to the interface. crypto map          |
| RTPCLIENT                                                    |
|                                                              |
| interface FastEthernet1/0                                    |
| 1p address 10.14.14.14 255.255.255.0                         |
| no ip directed-broadcast                                     |
| speed auto                                                   |
| half-duplex                                                  |
|                                                              |
| ! Define the range of addresses in the pool. ! VPN           |
| Clients will have thier 'internal addresses' assigned !-     |
| from this pool. ip local pool RTP-POOL 10.20.20.25           |
| 10.20.20.50                                                  |
| 1p classless                                                 |
| ip route 0.0.0.0 0.0.0.0 10.14.14.15                         |
| ip route 10.1.1.0 255.255.255.0 10.31.1.1                    |
|                                                              |
| ! Turn on the HTTP server and authentication. !              |
| This is required for http auth-proxy to work. <b>ip http</b> |
| server                                                       |
| ip nttp authentication aaa                                   |
|                                                              |
| ! The access-list 118 permits ISAKMP and IPSec               |
| packets ! to enable the Cisco VPN Client to establish        |
| the IPSec tunnel. ! The last line of the access-list         |
| 118 permits communication ! between the TACACS+              |
| server and the 3640 router to enable ! authentication        |
| and authorization. All other traffic is denied. access-      |
| 11 ST 118 Dermit esp 10.1.1.0 0.0.0.255 host 10.31 1.111     |

```
access-list 118 permit udp 10.1.1.0 0.0.0.255 host
10.31.1.111 eq isakmp
access-list 118 permit tcp host 10.14.14.3 host
10.31.1.111
!
!--- Define the IP address and the key for the TACACS+
server. tacacs-server host 10.14.14.3 key cisco
!
line con 0
transport input none
line aux 0
line vty 0 4
password ww
!
end
```

#### Configuração de VPN Client 4.8

Conclua estes passos para configurar o VPN Client 4.8:

- 1. Escolha Iniciar > Programas > Cisco Systems VPN Client > VPN Client.
- 2. Clique em **New** para iniciar a janela Create New VPN Connection Entry.

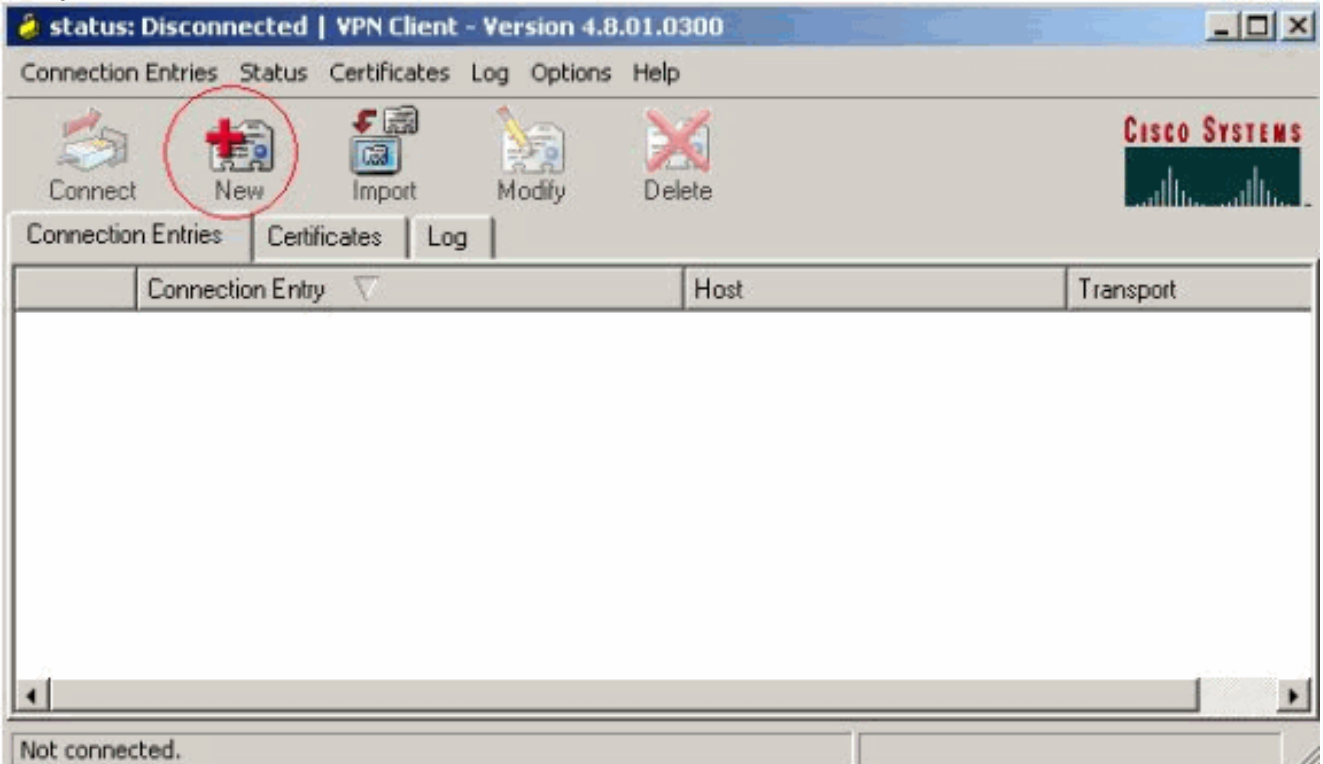

 Insira o nome da entrada do Connection junto com uma descrição. Insira o endereço IP externo do roteador na caixa Host. Em seguida, digite o nome e a senha do grupo VPN e clique em

| onnection Entry: N | <u>'pn</u>       |             |                |               |
|--------------------|------------------|-------------|----------------|---------------|
| Description:       |                  |             |                |               |
| Host:              | 0.31.1.111       |             |                |               |
| Authentication     | Transport   Bac  | kup Servers | Dial-Up        |               |
| Group Authen       | tication         |             | C Mutual Group | Authenticatio |
| Name:              | RTPUSERS         |             |                |               |
| Password:          | ******           |             |                |               |
| Confirm Passwo     | ord: [******     |             |                |               |
| C Certificate Aut  | hentication      |             |                |               |
| Name:              |                  | 7           |                |               |
| E Send CA C        | ertificate Chain |             |                |               |

Salvar.
4. Clique na conexão que deseja usar e clique em Connect na janela principal do VPN Client

| 👌 status: D  | Disconnected   VPN Client - Version | n 4.8.01.0300 |              |
|--------------|-------------------------------------|---------------|--------------|
| Connection B | Entries Status Certificates Log Opl | tions Help    |              |
| Connect      | New Import Modify                   | Delete        | CISCO SYSTEM |
| Connection I | Entries Certificates Log            |               |              |
|              | Connection Entry                    | Host          | Transport    |
|              | vpn                                 | 10.31.1.111   | IPSec/UDP    |
|              |                                     |               |              |
| •            |                                     |               |              |
|              |                                     |               |              |

5. Quando solicitado, introduza o nome de usuário e senha para Xauth e clique em OK para conectar-se à rede remota.

| 👌 status: Disconn                                                                                                    | ected   VPN Clie                                                                                                    | nt - Version 4.8.0                                                         |                                                    |                        | _ <u>_ </u> _ ×                                                                                                |
|----------------------------------------------------------------------------------------------------|----------------------------------------------------------------------------------------------------|----------------------------------------------------------------------------|----------------------------------------------------|------------------------|----------------------------------------------------------------------------------------------------|
| Connection Entries                                                                                                    | Status Certificati                                                                                                    | es Log Options I                                                           | Help                                               |                        |                                                                                                    |
| Cancel Connect                                                                                                    | New Impo                                                                                                    | a 🏹<br>rt Modify                                                           | )<br>Delete                                        |                        | Cisco Systems                                                                                                  |
| Connection Entries                                                                                                    | Certificates                                                                                                    | Log                                                                        |                                                    |                        |                                                                                                    |
| Conn                                                                                                    | ection Entry 🖉                                                                                                    |                                                                            | Host                                               |                        | Transport                                                                                                    |
| vpn                                                                                                    |                                                                                                    |                                                                            | 10.31.1.111                                        |                        | IPSec/UDP                                                                                                    |
|                                                                                                    |                                                                                                    | VPN Client   Use                                                           | r Authentication f                                 | or "vpn"               | ×                                                                                                    |
|                                                                                                    | T                                                                                                    | he server has reque<br>uthentication.                                      | sted the following infor                           | mation to complete the | user                                                                                                    |
|                                                                                                    | (                                                                                                    | CISCO SYSTEMS                                                              | Jsername: cisco                                    |                        |                                                                                                    |
|                                                                                                    |                                                                                                    | sallin sallin 🚽                                                            | Password Pressen                                   |                        | <u></u>                                                                                                    |
|                                                                                                    |                                                                                                    |                                                                            | desiriold. J                                       |                        |                                                                                                    |
|                                                                                                    |                                                                                                    |                                                                            |                                                    | OK                     | Cancel                                                                                                    |
| 1                                                                                                    |                                                                                                    |                                                                            |                                                    |                        |                                                                                                    |
|                                                                                                    |                                                                                                    |                                                                            |                                                    |                        | and a second second second second second second second second second second second second second second second |
| Authenticating user                                                                                                    | >                                                                                                    |                                                                            |                                                    |                        |                                                                                                    |
| Authenticating user.                                                                                                    |                                                                                                    |                                                                            | J                                                  |                        |                                                                                                    |
| Authenticating user.<br>O VPN Client é c                                                                                                    | onectado ao                                                                                                    | roteador no loc                                                            | al                                                 |                        |                                                                                                    |
| Authenticating user.<br>O VPN Client é c<br>central.                                                                                                    | onectado ao                                                                                                    | roteador no loc                                                            | al                                                 |                        |                                                                                                    |
| Authenticating user.<br>O VPN Client é c<br>central.                                                                                                    | onectado ao<br>ed   VPN Client                                                                                                 | roteador no loc<br>- Version 4.8.01.0                                      | al<br>300                                          |                        |                                                                                                    |
| Authenticating user.<br>O VPN Client é c<br>central.<br>Status: Connect<br>Connection Entries                                                                                                    | conectado ao<br>ed   VPN Client<br>Status Certificate                                                                          | roteador no loc<br>- Version 4.8.01.0<br>es Log Options I                  | al<br>300<br>telp                                  |                        |                                                                                                    |
| Authenticating user<br>O VPN Client é c<br>central.<br>Status: Connect<br>Connection Entries                                                                                                    | conectado ao<br>ed   VPN Client<br>Status Certificate                                                                          | roteador no loc<br>- Version 4.8.01.0<br>es Log Options f<br>Modify        | al<br>300<br>Help<br>Delete                        |                        | CISCO SYSTEMS                                                                                                  |
| Authenticating user<br>O VPN Client é c<br>central.<br>Status: Connect<br>Connection Entries<br>Disconnect<br>Ne<br>Connection Entries                                                                    | conectado ao<br>ed   VPN Client<br>Status Certificate<br>w Import<br>Certificates   1                                          | roteador no loc<br>- Version 4.8.01.0<br>es Log Options f<br>Modify<br>Log | al<br>300<br>Help<br>Delete                        |                        | LISCO SYSTEMS                                                                                                  |
| Authenticating user<br>O VPN Client é c<br>central.<br>Status: Connect<br>Connection Entries<br>Disconnect<br>Ne<br>Connection Entries                                                                    | conectado ao l<br>ed   VPN Client<br>Status Certificate<br>Status Certificate<br>Import<br>Certificates   1<br>ection Entry /  | roteador no loc<br>- Version 4.8.01.0<br>es Log Options f<br>Modify<br>Log | al<br>300<br>telp<br>Delete<br>Host                |                        | CISCO SYSTEMS                                                                                                  |
| Authenticating user.<br>O VPN Client é c<br>central.<br>Status: Connect<br>Connection Entries<br>Disconnect<br>Ne<br>Connection Entries<br>Connection Entries<br>Connection Entries<br>Connection Entries | eonectado ao e<br>ed   VPN Client<br>Status Certificate<br>Status Certificate<br>Import<br>Certificates   1<br>ection Entry /  | roteador no loc<br>- Version 4.8.01.0<br>es Log Options H<br>Modify<br>Log | al<br>300<br>Help<br>Delete<br>Host<br>10.31.1.111 |                        | CISCO SYSTEMS                                                                                                  |
| Authenticating user<br>O VPN Client é c<br>central.<br>Status: Connect<br>Connection Entries<br>Disconnect<br>Ne<br>Connection Entries<br>Connection Entries                                              | eonectado ao l<br>ed   VPN Client<br>Status Certificate<br>w Import<br>Certificates   1<br>ection Entry /                      | roteador no loc<br>- Version 4.8.01.0<br>es Log Options i<br>Modily<br>Log | al<br>300<br>Help<br>Delete<br>Host<br>10.31.1.111 |                        | LISCO SYSTEMS                                                                                                  |
| Authenticating user.<br>O VPN Client é c<br>central.<br>Status: Connect<br>Connection Entries<br>Disconnect<br>Ne<br>Connection Entries<br>Connection Entries<br>Connection Entries<br>Ven                | conectado ao l<br>ed   YPN Client<br>Status Certificate<br>Status Certificates<br>Import<br>Certificates   1<br>ection Entry / | roteador no loc<br>- Version 4.8.01.0<br>es Log Options f<br>Modify<br>Log | al<br>300<br>telp<br>Delete<br>Host<br>10.31.1.111 |                        | CISCO SYSTEMS                                                                                                  |
| Authenticating user<br>O VPN Client é c<br>central.<br>Status: Connect<br>Connection Entries<br>Disconnect<br>Ne<br>Connection Entries<br>Connection Entries<br>Connection Entries<br>vpn                 | eonectado ao l<br>ed   VPN Client<br>Status Certificate<br>Status Certificate<br>Import<br>Certificates   1<br>ection Entry 🛆  | roteador no loc<br>- Version 4.8.01.0<br>es Log Options f<br>Modify<br>Log | al<br>300<br>Help<br>Delete<br>Host<br>10.31.1.111 |                        | CISCO SYSTEMS                                                                                                  |
| Authenticating user<br>O VPN Client é c<br>central.<br>Status: Connect<br>Connection Entries<br>Disconnect<br>Ne<br>Connection Entries<br>Connection Entries                                              | eonectado ao l<br>ed   VPN Client<br>Status Certificate<br>w Import<br>Certificates   1<br>ection Entry /                      | roteador no loc<br>- Version 4.8.01.0<br>es Log Options i<br>Modily<br>Log | al<br>300<br>Help<br>Delete<br>Host<br>10.31.1.111 |                        | LISCO SYSTEMS                                                                                                  |

#### Configurar o servidor TACACS+ usando o Cisco Secure ACS

4

Connected to "vpn"

Conclua estes passos para configurar o TACACS+ em um Cisco Secure ACS:

 Você deve configurar o roteador para localizar o Cisco Secure ACS para verificar as credenciais do usuário.Por exemplo: 3640(config)#
 aaa group server tacacs+ RTP 3640(config)#

Connected Time: 0 day(s), 00:09.44

2. Escolha **Network Configuration** à esquerda e clique em **Add Entry** para adicionar uma entrada para o roteador no banco de dados do servidor TACACS+. Escolha o banco de dados do servidor de acordo com a configuração do roteador.

| CISCO SYSTEMS                       | Network Confi          | guration                 |                           |
|-------------------------------------|------------------------|--------------------------|---------------------------|
| 11111111111111111111111111111111111 | Select                 |                          |                           |
| User<br>Setup                       |                        |                          |                           |
| Group<br>Setup                      | <b>%</b> Q             | AAA Client               | s 🤶                       |
| Shared Profile<br>Components        | AAA Client<br>Hostname | AAA Client IP<br>Address | Authenticate Using        |
| Network<br>Configuration            | <u>3640</u>            | 10.14.14.14              | TACACS+ (Cisco<br>IOS)    |
| Configuration                       | PIX-A                  | 172.16.1.85              | RADIUS (Cisco<br>IOS/PIX) |
| Administration                      | <u>VPN3000</u>         | 172.16.5.2               | TACACS+ (Cisco<br>IOS)    |
| External User<br>Databases          | WLC                    | 172.16.1.31              | RADIUS (Cisco<br>Aironet) |
| Reports and Activity                | WLC Main               | 172.16.1.50              | RADIUS (Cisco<br>Aironet) |
| Online<br>Documentation             |                        | Add Entry Sear           | ch                        |

 A chave é usada para autenticar entre o 3640 Router e o Cisco Secure ACS Server. Se quiser selecionar o protocolo TACACS+ para autenticação, escolha TACACS+ (Cisco IOS) no menu suspenso Authenticate Using (Autenticar usando).

| CISCO SYSTEMS                   | Network Configuration                                                     |  |  |
|---------------------------------|---------------------------------------------------------------------------|--|--|
| antillinaantillina -            | Edit                                                                      |  |  |
| User<br>Setup<br>Group<br>Setup | Add AAA Client                                                            |  |  |
| Shared Profile<br>Components    | AAA Client Hostname 3640                                                  |  |  |
| Network<br>Configuration        | AAA Client IP<br>Address                                                  |  |  |
| Interface<br>Configuration      | Key cisco123                                                              |  |  |
| Administration<br>Control       | Authenticate Using TACACS+ (Cisco IOS)                                    |  |  |
| Databases                       | Single Connect TACACS+ AAA Client (Record stop in accounting on failure). |  |  |
| Reports and<br>Activity         | 🗖 Log Update/Watchdog Packets from this AAA Client                        |  |  |
| Online<br>Documentation         | 🗖 Log RADIUS Tunneling Packets from this AAA Client                       |  |  |
|                                 | □ Replace RADIUS Port info with Username from this AAA<br>Client          |  |  |
|                                 | Submit Submit + Restart Cancel                                            |  |  |

 Insira o nome de usuário no campo Usuário no banco de dados Cisco Secure e clique em Adicionar/Editar.Neste exemplo, o nome de usuário é rtpuser.

| CISCO SYSTEMS                | User Setup                                                            |
|------------------------------|-----------------------------------------------------------------------|
|                              | Select                                                                |
| User<br>Setup                |                                                                       |
| Group<br>Setup               | User: rtpuser                                                         |
| Shared Profile<br>Components | Find Add/Edit                                                         |
| Network<br>Configuration     |                                                                       |
| System<br>Configuration      | List users beginning with letter/number:<br>A B C D E F G H I J K L M |
| Interface<br>Configuration   | <u>N O P Q R S T U V W X Y Z</u><br><u>O 1 2 3 4 5 6 7 8 9</u>        |
| Administration<br>Control    | List All Users                                                        |
| Databases                    |                                                                       |
| Reports and<br>Activity      | Back to Help                                                          |
| Online<br>Documentation      |                                                                       |

5. Na próxima janela, digite a senha para colocar.Neste exemplo, a senha é rtpuserpass. É possível mapear a conta de usuário para um grupo, se desejado. Quando terminar, clique em

Submit.

| CISCO SYSTEMS                                  | User Setup                                                                                                    |
|------------------------------------------------|----------------------------------------------------------------------------------------------------|
| User<br>Setup                                  | Supplementary User Info ?                                                                                                    |
| Group<br>Setup<br>Stared Profile<br>Components | Real Name   rtpuser     Description                                                                                                    |
| Network<br>Configuration                       |                                                                                                    |
| System<br>Configuration                        | User Setup 🙎                                                                                                    |
| Interface<br>Configuration                     | Password Authentication:<br>CiscoSecure Database                                                                                                   |
| Administration<br>Control                      | CiscoSecure PAP (Also used for CHAP/MS-<br>CHAP/ARAP, if the Separate field is not checked.)                                                       |
| Databases                                      | Password *******                                                                                                    |
| Reports and<br>Activity                        | Confirm<br>Password                                                                                                    |
| Online<br>Documentation                        | Separate (CHAP/MS-CHAP/ARAP)                                                                                                    |
| ·                                              | Password                                                                                                    |
|                                                | Confirm<br>Password                                                                                                    |
|                                                | When a token server is used for authentication,<br>supplying a separate CHAP password for a token<br>card user allows CHAP authentication. This is |
|                                                | Submit Delete Cancel                                                                                                    |

#### Configurar o recurso de retorno

Quando o servidor RADIUS primário se tornar indisponível, o roteador realizará failover para o próximo servidor RADIUS de backup ativo. O roteador continuará a usar o servidor RADIUS secundário para sempre, mesmo que o servidor primário esteja disponível. Geralmente, o servidor primário é de alto desempenho e o preferido. Se o servidor secundário não estiver disponível, o banco de dados local pode ser usado para autenticação usando o comando <u>aaa authentication</u> <u>login default group RTP local</u>.

### Verificar

Esta seção fornece informações que você pode usar para confirmar se sua configuração está funcionando adequadamente.

Estabeleça um túnel IPSec entre o PC e o Cisco 3640 Router.

Abra um navegador no PC e aponte-o para http://10.17.17.17. O Cisco 3640 Router intercepta esse tráfego HTTP, aciona o proxy de autenticação e solicita um nome de usuário e uma senha. O Cisco 3640 envia o nome de usuário/senha para o servidor TACACS+ para autenticação. Se a autenticação for bem-sucedida, você poderá ver as páginas da Web no servidor Web em 10.17.17.17.

A <u>Output Interpreter Tool (somente clientes registrados) oferece suporte a determinados</u> <u>comandos show, o que permite exibir uma análise da saída do comando show.</u>

 <u>show ip access-lists</u> —Exibe as ACLs padrão e estendidas configuradas no roteador de firewall (inclui entradas de ACL dinâmicas). As entradas dinâmicas da ACL são adicionadas e removidas periodicamente com base na autenticação ou não do usuário.Esta saída mostra a lista de acesso 118 antes do proxy de autenticação ter sido disparado:

3640 #show ip access-lists 118

```
Extended IP access list 118
10 permit esp 10.1.1.0 0.0.0.255 host 10.31.1.111 (321 matches)
20 permit udp 10.1.1.0 0.0.0.255 host 10.31.1.111 eq isakmp (276 matches)
30 permit tcp host 10.14.14.3 host 10.31.1.111 (174 matches)
```

Esta saída mostra a lista de acesso 118 depois que o proxy de autenticação foi acionado e o usuário autentica com êxito:

```
3640#show ip access-lists 118
Extended IP access list 118
permit tcp host 10.20.20.26 any (7 matches)
permit udp host 10.20.20.26 any (14 matches)
permit icmp host 10.20.20.26 any
10 permit esp 10.1.1.0 0.0.0.255 host 10.31.1.111 (379 matches)
20 permit udp 10.1.1.0 0.0.0.255 host 10.31.1.111 eq isakmp (316 matches)
30 permit tcp host 10.14.14.3 host 10.31.1.111 (234 matches)
```

As três primeiras linhas da lista de acesso são as entradas definidas para esse usuário e baixadas do servidor TACACS+.

 show ip auth-proxy cache — Exibe as entradas de proxy de autenticação ou a configuração de proxy de autenticação em execução. A palavra-chave cache para listar o endereço IP do host, o número da porta de origem, o valor de tempo limite para o proxy de autenticação e o estado das conexões que usam proxy de autenticação. Se o estado do proxy de autenticação for ESTAB, a autenticação do usuário será um sucesso.

```
3640#show ip auth-proxy cache
Authentication Proxy Cache
Client IP 10.20.20.26 Port 1705, timeout 5, state ESTAB
```

### Troubleshoot

Para obter os comandos de verificação e depuração, juntamente com outras informações de solução de problemas, consulte <u>Proxy de Autenticação de Troubleshooting</u>.

**Observação:** antes de inserir o comando **debug**, consulte <u>Informações importantes sobre os</u> <u>comandos debug</u>.

### Informações Relacionadas

<u>Configurando o proxy de autenticação</u>

- <u>Configurações de proxy de autenticação no Cisco IOS</u>
- Implementando o proxy de autenticação em servidores TACACS+ e RADIUS
- Página de Suporte do Cisco VPN Client
- <u>Página de suporte de firewall do IOS</u>
- <u>Página de suporte do IPSec</u>
- <u>Página de suporte RADIUS</u>
- Solicitações de Comentários (RFCs)
- Página de Suporte do TACACS/TACACS+
- <u>TACACS+ na Documentação do IOS</u>
- <u>Suporte Técnico Cisco Systems</u>